#### **BAB IV**

#### **IMPLEMENTASI**

#### 4.1 Analisis Sistem Yang Sedang Berjalan

Sistem yang sedang berjalan pada Sistem Pendukung Keputusan Budidaya Perikanan Kabupaten Tanggamus dapat dilihat pada tabel berikut:

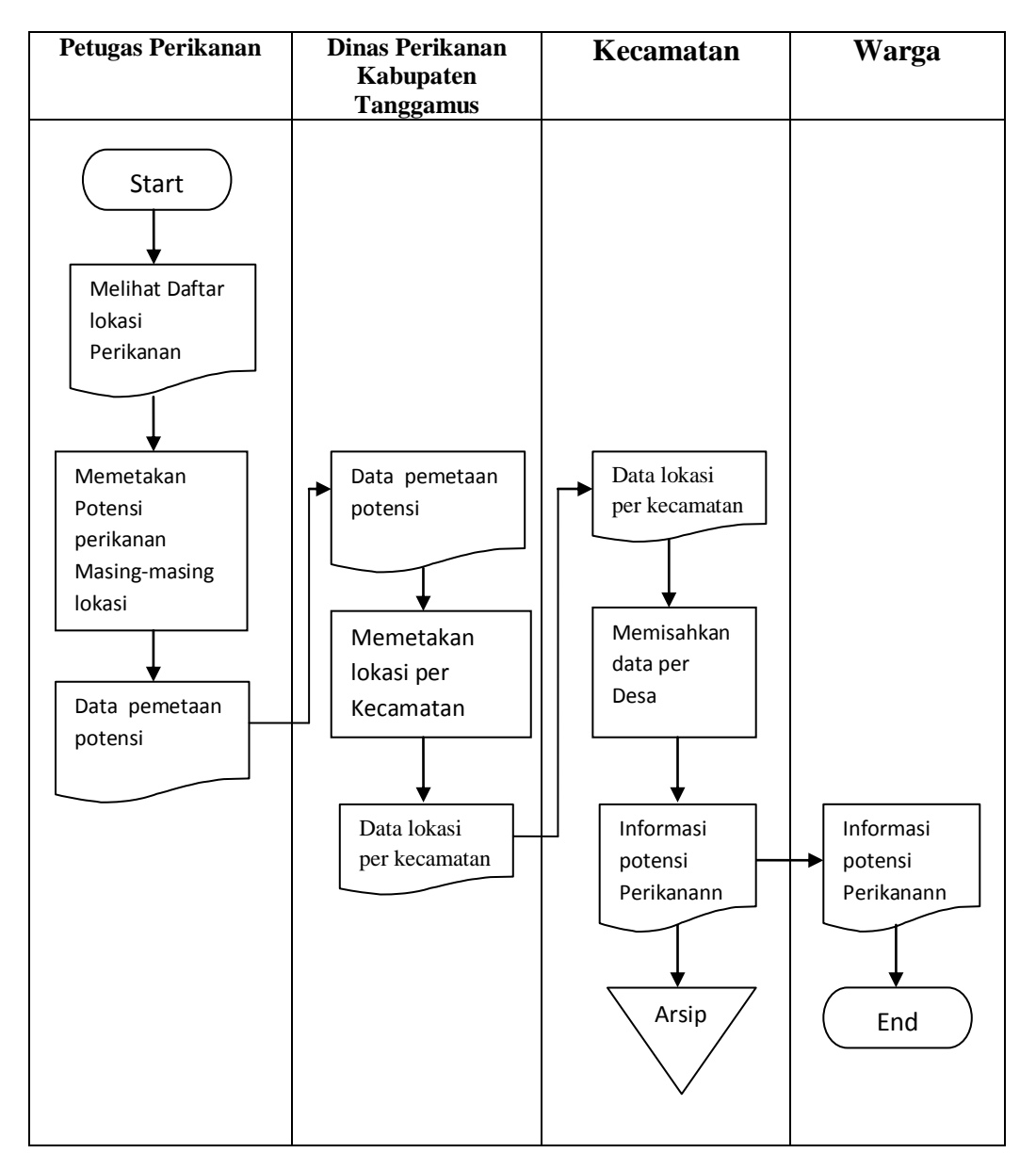

Tabel 4.1 Sistem yang sedang berjalan

## 4.2 Analisis Kelemahan Sistem Yang Sedang Berjalan

Kelemahan-kelemahan sistem yang sedang berjalan diterangkan dalam tabel berikut:

| Kelemahan Sistem Yang Sedang  | Cause and Effects                |
|-------------------------------|----------------------------------|
| Berjalan                      |                                  |
| 1. Pengolahan Data sistem     | 1. Data tidak tersusun rapi dan  |
| Potensi perikanan Kabupaten   | lengkap                          |
| Tanggamus secar manual        | 2. Rentan terjadi duplikasi data |
|                               | 3. Rentan terjadi kehilangan     |
|                               |                                  |
| 2. Sulit mencari data tentang | 1. Masyarakat harus bolak-balik  |
| Sistem Pendukung Keputusan    | untuk mencari informasi          |
| Potensi Perikanan dan         | 2. Informasi yang diterima       |
| Kelautan Kabupaten            | sering tidak sesuai              |
| Tanggmus                      |                                  |

Tabel 4.1 Kelemahan Sistem yang sedang berjalan

### 4.3 Usulan Pemecahan Masalah

Untuk memecahkan masalah yang ada perlu dibuat Sistem Pendukung Keputusan yang dapat menyimpan data potensi perikanan kedalam *Digital Dokument* dan dapat melakukan pemrosesan data yang dapat memberikan informasi potensi perikanan. Dapat diakses kapan saja dan dimana saja yang terhubung dengan jaringan internet.

### 4.4 Rancangan Input dan Output

### 4.4.1 Rancangan Input

Rancangan *Input* Sistem Pendukung Keputusan Potensi Budidaya Perikanan Kabupaten Tanggamus sebagai berikut:

# a. Rancangan Login

| LOGIN HERE |             |
|------------|-------------|
|            |             |
|            |             |
|            |             |
| LOGIN      | PENDAFTARAN |

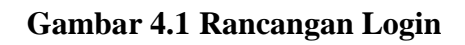

# b. Rancangan Pendaftaran

| Pendaftaran    |
|----------------|
| No KTP :       |
|                |
| Nama Lengkap : |
|                |
| Alamat :       |
|                |
| No tlp :       |
|                |
| Email :        |
|                |
| SIMPAN KEMBALI |

Gambar 4.2 Rancangan Pendaftaran

## c. Rancangan Menu Admin

| Hello, Admin                                                                                         |  |  |  |  |
|----------------------------------------------------------------------------------------------------|--|--|--|--|
| Selamat datang di halaman Admin. Silahkan menggunakan Menu di<br>sebelah kiri untuk mengelola konten |  |  |  |  |
| >> Home                                                                                              |  |  |  |  |
| >> Menu setting                                                                                      |  |  |  |  |
| >> Data Master                                                                                       |  |  |  |  |
| >> Data User                                                                                         |  |  |  |  |
| >> Kriteria                                                                                          |  |  |  |  |
| >> Proses                                                                                            |  |  |  |  |
| >> Perhitungan                                                                                       |  |  |  |  |
| >> Laporan                                                                                           |  |  |  |  |
| >> Laporan Potensi                                                                                   |  |  |  |  |
|                                                                                                    |  |  |  |  |

## Gambar 4.3 Rancangan Menu Admin

## d. Rancangan Kriteria

| DAT | A KRITERI | A                          |            |            |
|-----|-----------|----------------------------|------------|------------|
| ТА  | АМВАН     |                            |            |            |
| No  | Suhu      | Ketinggian<br>Dataran(dpl) | Luas Kolam | Aksi       |
|     |           |                            |            | FDIT HAPUS |
|     |           |                            |            |            |

## Gambar 4.4 Rancangan Kriteria

## e. Rancangan Input Data User

| DAT | A USER    |        |       |            |
|-----|-----------|--------|-------|------------|
| TA  | АМВАН     |        |       |            |
| No  | Nama User | No tlp | Email | Aksi       |
|     |           |        |       | EDIT HAPUS |
|     |           |        |       |            |

# Gambar 4.5 Rancangan Input Data User

## f. Rancangan Data Perhitungan

| DAT | DATA PERHITUNGAN<br>TAMBAH |        |                 |              |                   |                 |
|-----|----------------------------|--------|-----------------|--------------|-------------------|-----------------|
| No  | Nama<br>User               | Lokasi | Potensi<br>Lele | Potensi Emas | Potensi<br>Gurame | Potensi<br>Nila |
|     |                            |        |                 |              |                   |                 |

## Gambar 4.6 Rancangan Data Perhitungan

## 4.4.2 Rancangan Output

| Lapo | oran      |                 |                 |                   |                 |
|------|-----------|-----------------|-----------------|-------------------|-----------------|
| No   | Kecamatan | Potensi<br>Lele | Potensi<br>Emas | Potensi<br>Gurame | Potensi<br>Nila |
|      |           |                 |                 |                   |                 |
|      |           |                 |                 |                   |                 |

## Gambar 4.7 Rancangan Laporan

# 4.5 Rancangan Entity Relationship Diagram (ERD)

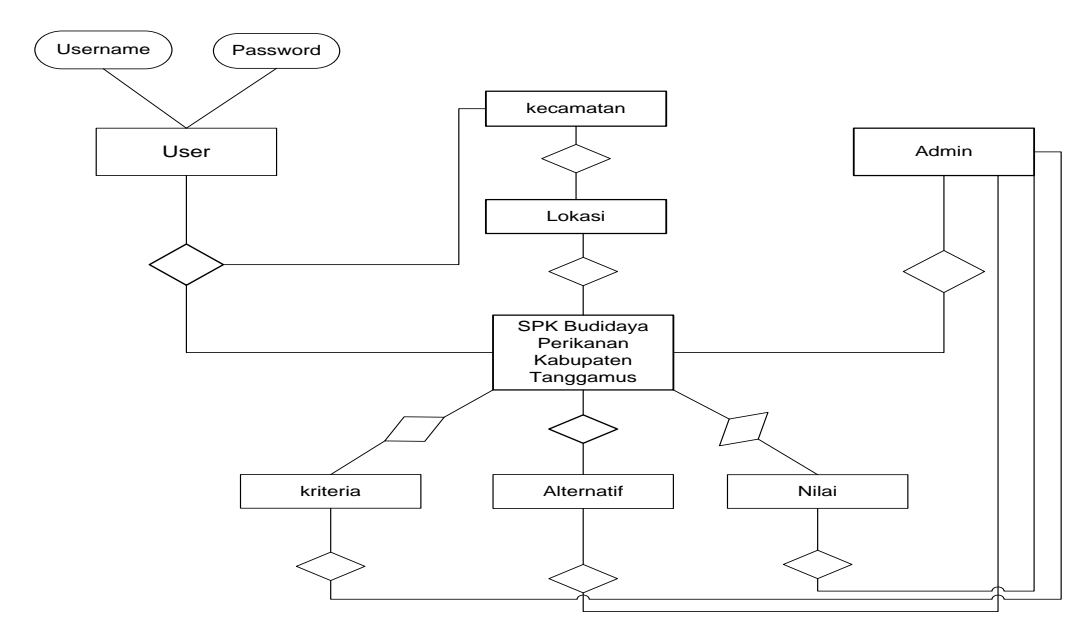

Gambar 4.1 Rancangan ERD

### 4.6 Relasi Antar Tabel

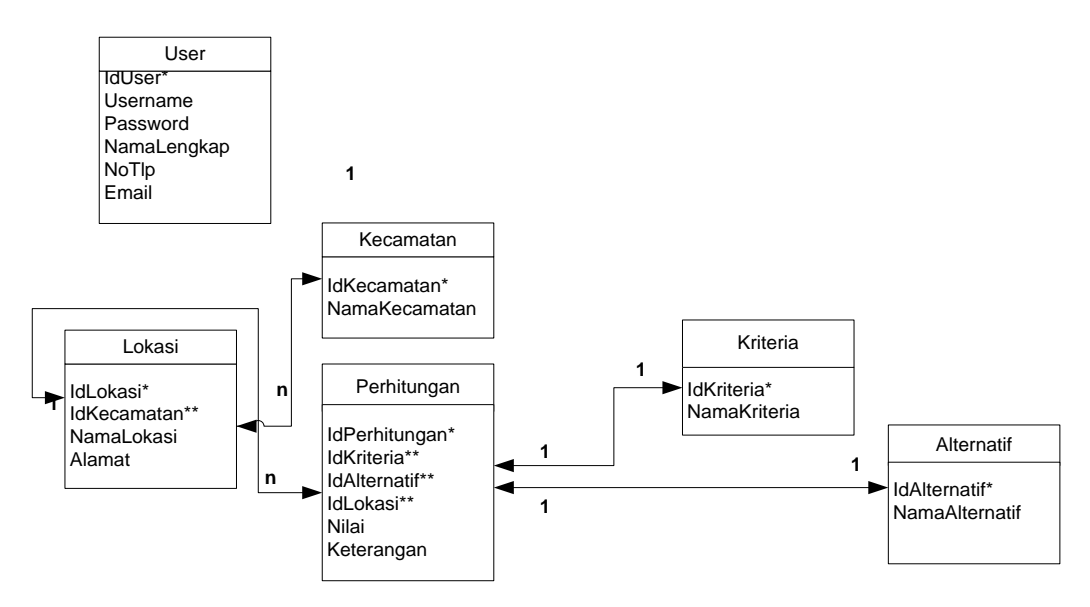

Gambar 4.2 Relasi Antar Tabel

### 4.7 Proses Perhitungan

Proses Perhitungan Metode Weighted Product, dalam menggunakan Metode Weighted

Product ada beberapa tahap yaitu:

- 1. Ada 5 jenis Ikan air tawar yang menjadi Alternatif yaitu:
  - A1 : Gurame
  - A2 : Nila
  - A3 : Mas
  - A4 : Lele
- Ada 3 kriteria yang menjadi acuan yang digunakan dalam mengambil keputusan yaitu:
  - C1 : Suhu Air (celcius)
  - C2 : ketinggian dataran (meter dpl)
  - C3 : Luas Kolam (m2)
- Tingkat kepentingan yang diambil dalam setiap kriteria sehingga diperoleh W=(5,3,2) yang ditunjukkan dalam tabel berikut.

| No | Kriteria           | Bobot | Keterangan     |
|----|--------------------|-------|----------------|
| 1  | Suhu Air           | 5     | Sangat Penting |
| 2  | Ketinggian Dataran | 3     | Penting        |
| 3  | Luas Kolam         | 2     | Penting        |

 Nilai bobot kriteria 1 ditunjukan pada tabel berikut: Tabel 4.3 Nilai bobot kriteria 1

| No | Suhu Air (° C) | Bobot |
|----|----------------|-------|
| 1  | 0 - 10         | 1     |
| 2  | 11 – 20        | 2     |
| 3  | 21 - 25        | 3     |
| 4  | 26 - 30        | 4     |

5. Nilai bobot kriteria 2 ditunjukan pada tabel berikut. **Tabel 4.4 Nilai bobot kriteria 2** 

| No | Ketinggian dataran (m dpl) | Bobot |
|----|----------------------------|-------|
| 1  | 0 - 50                     | 1     |
| 2  | 51 - 100                   | 2     |
| 3  | 101 – 250                  | 3     |
| 4  | 251 - 500                  | 4     |

6. Nilai bobot kriteria 3 ditunjukan pada tabel berikut.

Tabel 4.5 Nilai bobot kriteria 3

| No | Luas kolam (m2) | Bobot |
|----|-----------------|-------|
| 1  | 0 – 50          | 1     |
| 2  | 51 - 100        | 2     |
| 3  | 101 – 150       | 3     |
| 4  | 151 >           | 4     |

 Penilaian untuk setiap kriteria , contoh perhitunganya ditunjukan pada tabel berikut. Tabel 4.6 Penilaian untuk setiap kriteria

| No | Alternatif |           | Kriteria   |      |
|----|------------|-----------|------------|------|
|    |            | C1        | C2 (m dpl) | C3   |
|    |            | (celcius) |            | (m2) |
| 1  | A1         | 26        | 225        | 200  |
| 2  | A2         | 30        | 500        | 100  |
| 3  | A3         | 23        | 375        | 50   |
| 4  | A4         | 23        | 400        | 200  |

8. Perbaikan nilai setiap kriteria ditunjukan pada tabel berikut.

| <b>Tabel 4.7</b> ] | Perbaikan | nilai setiap | kriteria |
|--------------------|-----------|--------------|----------|
|--------------------|-----------|--------------|----------|

| No | Alternatif |           | Kriteria   |      |
|----|------------|-----------|------------|------|
|    |            | C1        | C2 (m dpl) | C3   |
|    |            | (celcius) |            | (m2) |
| 1  | A1         | 4         | 3          | 4    |
| 2  | A2         | 4         | 4          | 3    |
| 3  | A3         | 3         | 4          | 1    |
| 4  | A4         | 3         | 4          | 4    |

Di tempat penelitian memiliki nilai – nilai kriteria sebagai berikut :

C1= Suhu Air : 28 °C

C2 = Ketinggian Dataran : 400 m dpl

C3 = Luas Kolam : 150 m2

Dari tabel diatas dilakukan perbaikan bobot terlebih dahulu. Seperti yang sudah diketahui sebelumnya, bobot preferensi yang ada yaitu W = (5, 3, 2). Dari bobot tersebut dilakukan perbaikan bobot sebagai berikut :

W1 = 5 / 5 + 3 + 2 = 5 / 10 = 0.5

W2 = 3/5 + 3 + 2 = 3/10 = 0.3

W3 = 2 / 5 + 3 + 2 = 2/10 = 0.2

Kemudian dihitung vektor S dari bobot diatas :

 $S1 = (4\ 0.5)x(3\ 0.3)x(4\ 0.2)$ 

= 2 x 1,3903 x 1,3195

= 3,6690

 $S2 = (4\ 0.5)\ x\ (4\ 0.3)\ x(3\ 0.2)$ 

= 2 x 1,5157 x 1,2457

= 3,7762

 $S3 = (3\ 0.5) \ x \ (4\ 0.3) \ x \ (1\ 0.2)$ 

= 1,7320 x 1,5157 x 1,3195

= 2,6251

Hasil rekomendasi perhitungan menggunakan Weighted Product Ditunjukan pada

tabel berikut.

| No | Alternatif | Nilai  | Keterangan   |
|----|------------|--------|--------------|
| 1  | Gurame     | 0,2182 | Cukup cocok  |
| 2  | Nila       | 0,2248 | Sangat cocok |
| 3  | Mas        | 0,1563 | Tidak cocok  |
| 4  | Lele       | 0,1947 | Tidak cocok  |

Tabel 4.8 Hasil rekomendasi perhitungan menggunakan Weighted Product

Nilai terbesar ada pada V2 sehingga alternatif A2 adalah alternatif yang terpilih sebagai alternatif terbaik. Dengan kata lain, jenis bibit ikan Nila lebih direkomendasikan untuk dipilih sebagai bibit ikan.

#### 4.8 Rancangan Kamus Data

Rancangan kamus yang akan digunakan didalam perancangan sistem ini akan menentukan struktur file *database* yang menunjukkan struktur dari elemen-elemen yang menyatakan panjang tipe datanya. Rancangan kamus data yang akan diuraikan sebagai berikut.

## 4.9 Tabel User

| Nan<br>Prin | na File: User<br>nary Key: IdUser |         |      |             |
|-------------|-----------------------------------|---------|------|-------------|
| No          | Nama Field                        | Туре    | Size | Keterangan  |
| 1           | IdUser                            | varchar | 5    | IdUser      |
| 2           | Username                          | varchar | 15   | Username    |
| 3           | Password                          | varchar | 15   | Password    |
| 4           | NamaLengkap                       | varchar | 50   | NamaLengkap |
| 5           | NoTlp                             | varchar | 15   | NoTlp       |
| 6           | Email                             | varchar | 50   | Email       |

# 4.10 Tabel Kecamatan

| Nan<br>Prin<br>Fore | na File: Kecamatan<br>nary Key: IdKecamatan<br>eign Key: - |         |      |               |
|---------------------|------------------------------------------------------------|---------|------|---------------|
| No                  | Nama Field                                                 | Туре    | Size | Keterangan    |
| 1                   | IdKecamatan                                                | varchar | 5    | IdKecamatan   |
| 2                   | NamaKecamatan                                              | varchar | 50   | NamaKecamatan |

## 4.11 Tabel Lokasi

| Nam<br>Prim<br>Fore | a File: Lokasi<br>ary Key: IdLokasi<br>ign Key: - |         |      |             |
|---------------------|---------------------------------------------------|---------|------|-------------|
| No                  | Nama Field                                        | Туре    | Size | Keterangan  |
| 1                   | IdLokasi                                          | varchar | 5    | IdLokasi    |
| 2                   | IdKecamatan                                       | varchar | 5    | IdKecamatan |
| 3                   | NamaLokasi                                        | varchar | 50   | NamaLokasi  |
| 4                   | Alamat                                            | Varchar | 50   | Alamat      |

## 4.12 Tabel Kriteria

| Nan<br>Prin<br>Fore | na File: Kriteria<br>nary Key: IdKriteria<br>sign Key: - |         |      |               |
|---------------------|----------------------------------------------------------|---------|------|---------------|
| No                  | Nama Field                                               | Туре    | Size | Keterangan    |
| 1                   | IdKriteria                                               | varchar | 5    | Id Kriteria   |
| 2                   | NamaKriteria                                             | varchar | 50   | Nama Kriteria |

## 4.13 Tabel Alternatif

| Nan       | na File: Alternatif        |                        |      |                             |
|-----------|----------------------------|------------------------|------|-----------------------------|
| Prin      | nary Key: IdAlternatif     |                        |      |                             |
| Fore      | eign Key: -                |                        |      |                             |
| 1 010     | -8                         |                        |      |                             |
| No        | Nama Field                 | Туре                   | Size | Keterangan                  |
| <b>No</b> | Nama Field<br>IdAlternatif | <b>Type</b><br>varchar | Size | Keterangan<br>Id Alternatif |

## 4.14 Tabel Perhitungan

| Nan<br>Prin | na File: Perhitungan<br>nary Key: IdPerhitungan |         |      |                |
|-------------|-------------------------------------------------|---------|------|----------------|
| Fore        | eign Key: -                                     |         | 1    |                |
| No          | Nama Field                                      | Туре    | Size | Keterangan     |
| 1           | IdPerhitungan                                   | varchar | 5    | Id Perhitungan |
| 2           | IdKriteria                                      | varchar | 5    | IdKriteria     |
| 3           | IdAlternatif                                    | varchar | 5    | IdAlternatif   |
| 4           | IdUser                                          | varchar | 5    | IdUser         |
| 5           | IdLokasi                                        | varchar | 5    | IdLokasi       |
| 6           | Nilai                                           | varchar | 15   | Nilai          |
| 7           | Keterangan                                      | varchar | 15   | Keterangan     |

## 4.9 Hirarki Program

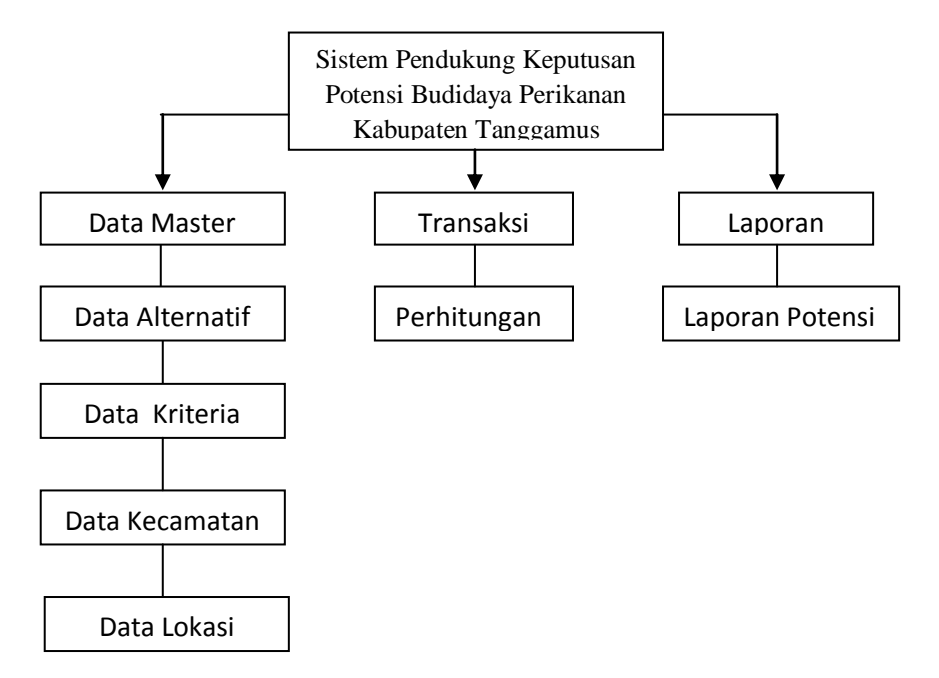

## Gambar 4.3 Hirarki Program

## 4.10 *Flowchart* Program

#### 4.10.1 Flowchart Menu Utama

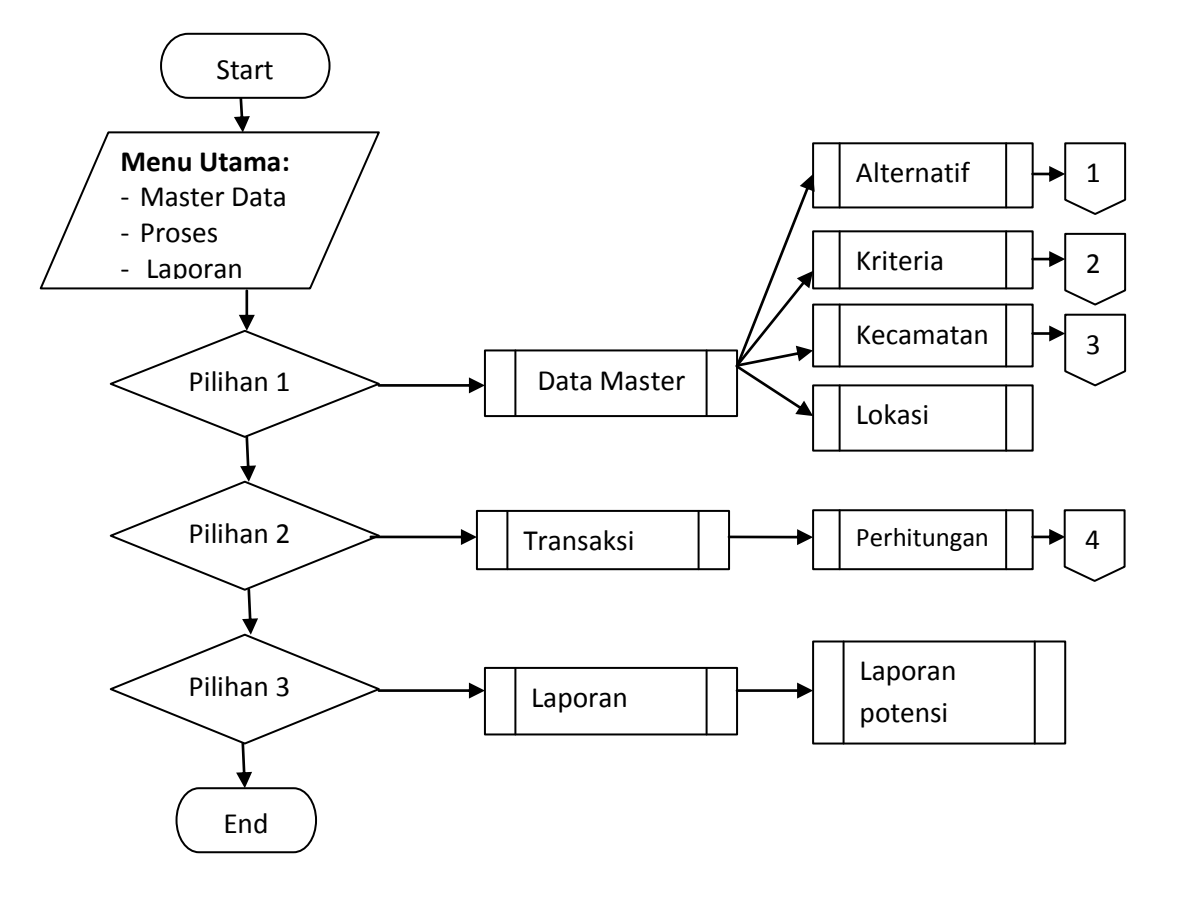

Gambar 4.3 Flowchart Menu Utama

## 4.10.2 Flowchart input Alternatif

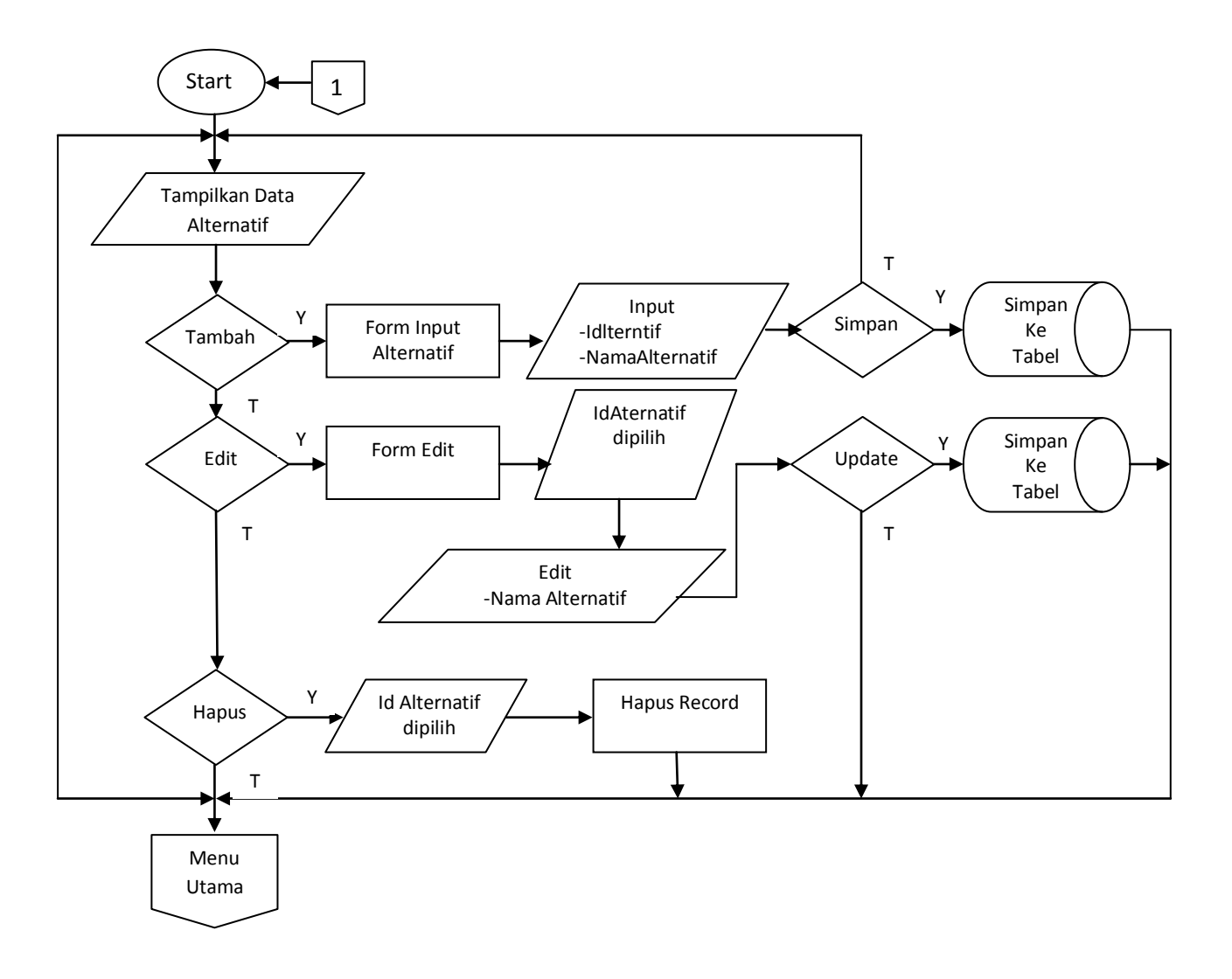

Gambar 4.4 Flowchart input Alternatif

## 4.10.3 Flowchart input Kriteria

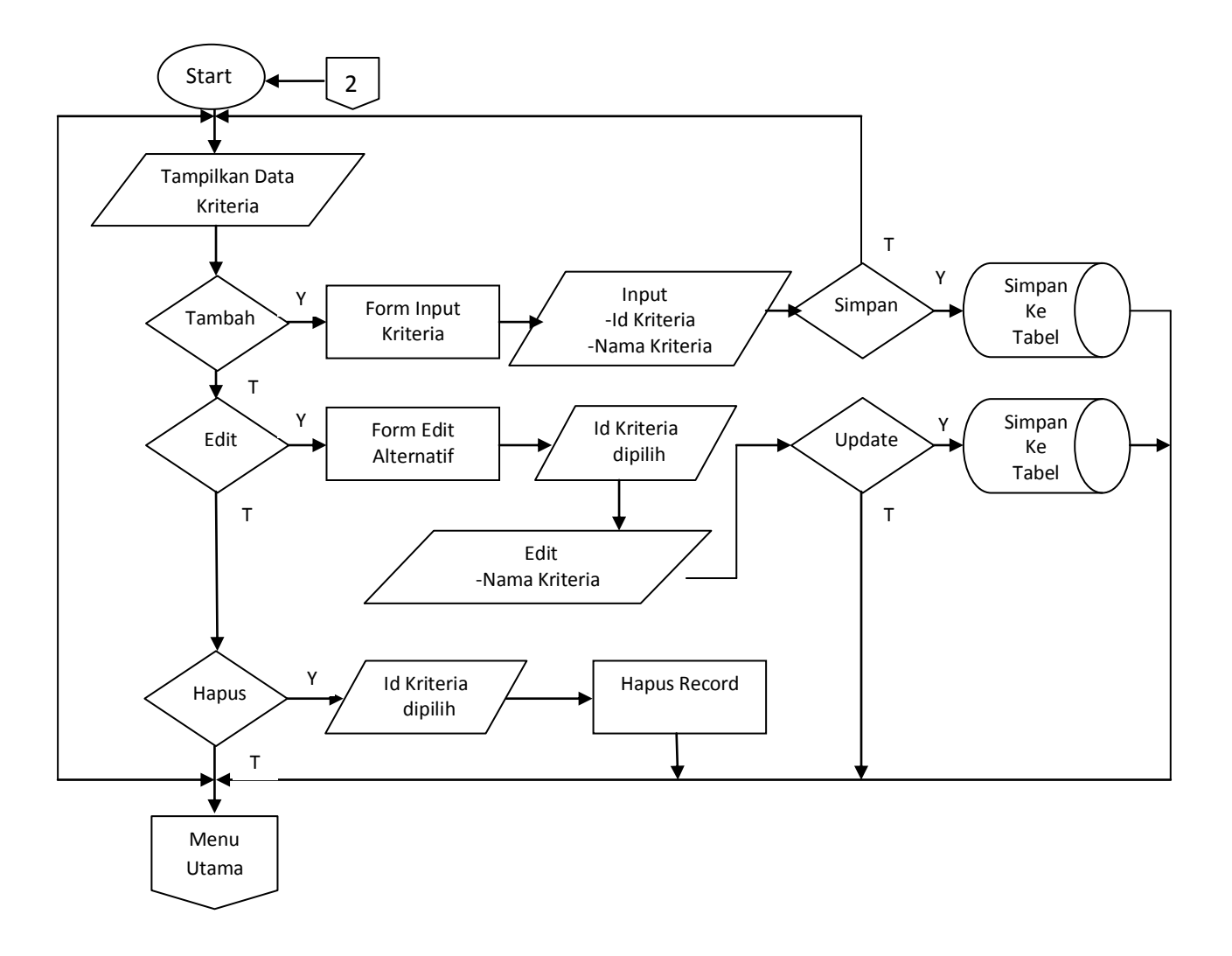

Gambar 4.5 Flowchart input Kriteria

4.10.4 Flowchart input Kecamatan

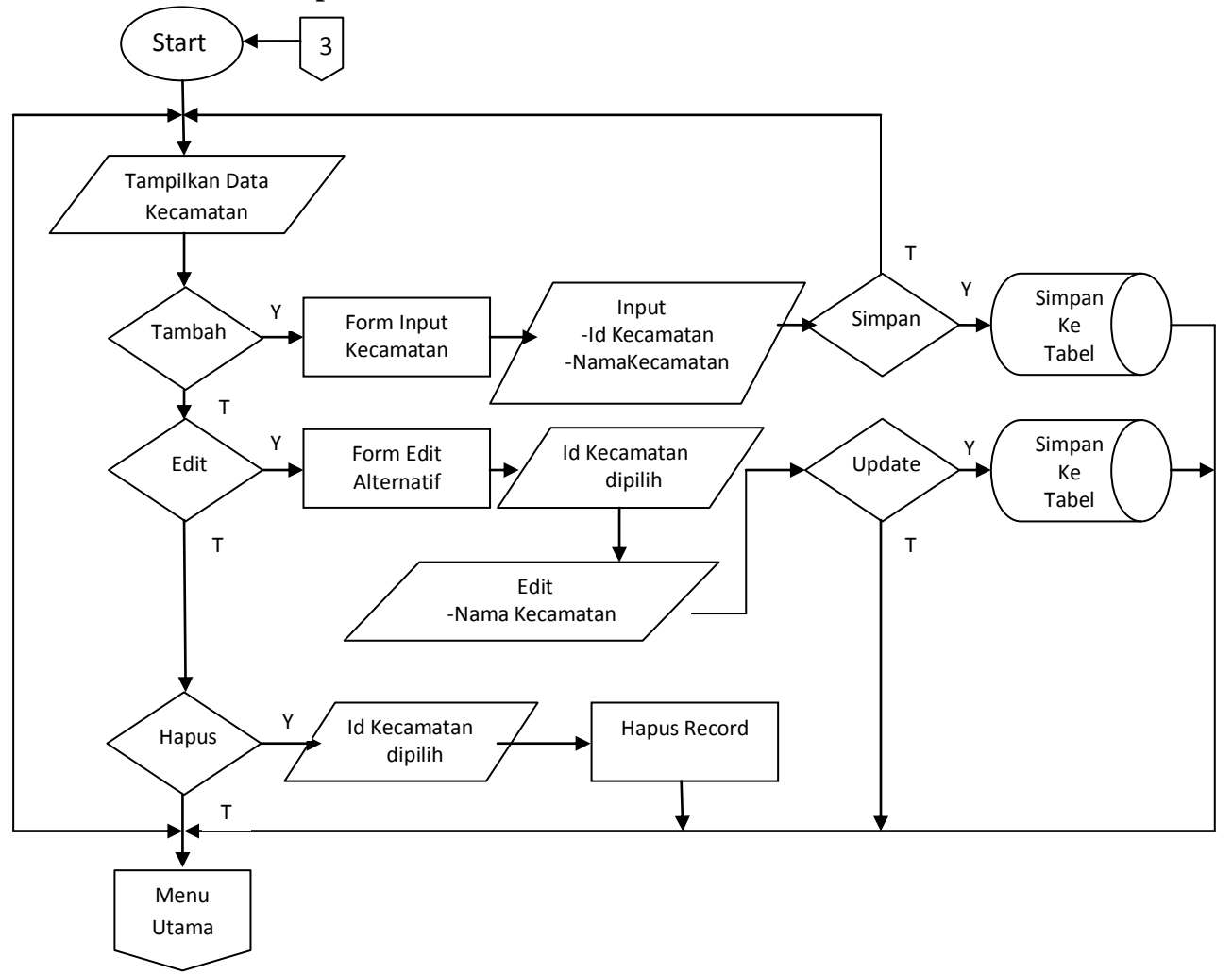

Gambar 4.6 Flowchart input Kecamatan

## 4.10.5 Flowchart Input Perhitungan

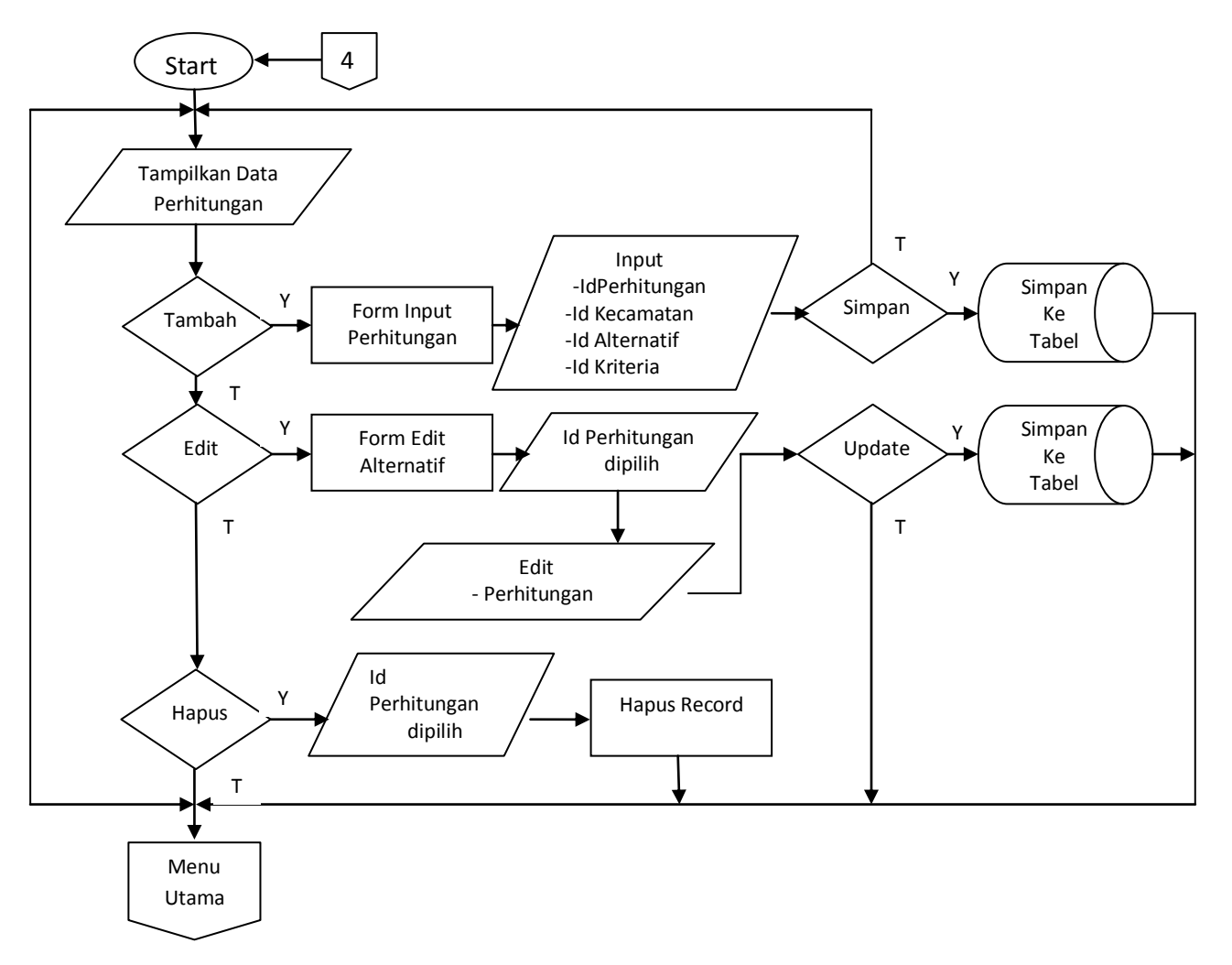

Gambar 4.7 Flowchart input Perhitungan

### 4.11 Implementasi Sistem

Hasil implementasi program menjelaskan cara menjalankan program aplikasi yang telah dibuat pada komputer agar program aplikasi dapat berjalan dengan maksimal.

Pada pembahasan hasil program ini dijelaskan dalam bentuk tampilan program yang telah dijalankan pada web browser. Adapun hasil tampilan program yang telah di*capture* terdapat pada program aplikasi ini adalah sebagai berikut :

# 1. Halaman Web Sistem Pendukung Keputusan Potensi Budidaya Perikanan Kabupaten Tanggamus

Dalam halaman ini terdapat menu *Login* yang digunakan oleh admin dan *user* untuk masuk kedalam program. Ditunjukkan pada gambar 4.8

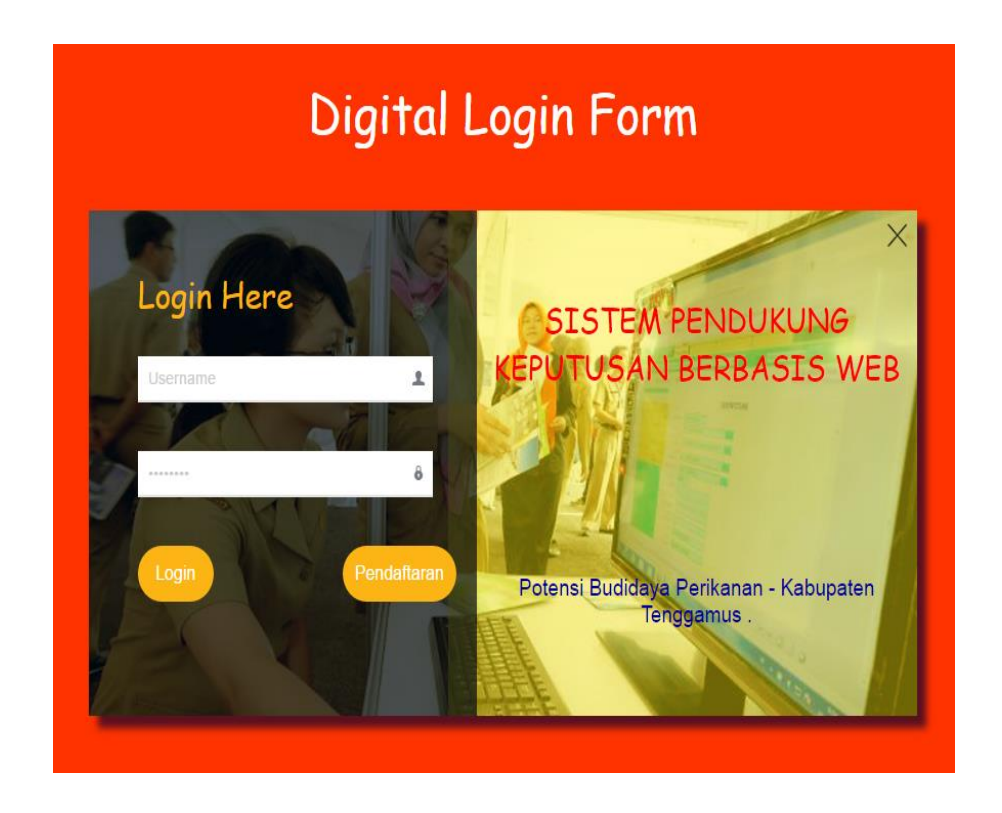

Gambar 4.8 Halaman Menu Login

# 2. Halaman Web Sistem Pendukung Keputusan Potensi Budidaya Perikanan Kabupaten Tanggamus

Dalam halaman ini terdapat menu Pendaftaran, para petani perikanan dapat mendaftar secara online. Ditunjukan pada gambar 4.9

| Pendaftaran User<br>Masukan Username* |   |  |
|---------------------------------------|---|--|
| Masukan Dassword*                     |   |  |
|                                       |   |  |
| Masukkan Nama Lengkap*                |   |  |
| Masukan Kecamatan                     |   |  |
| - Pilih Kecamatan -                   | ۲ |  |
| Masukan Alamat*                       |   |  |
| Masukkan No Telpon*                   |   |  |
| Masukkan Email*                       |   |  |
|                                       |   |  |
| 🗆 Simpan 🔲 Kembali                    |   |  |

Gambar 4.9 Halaman Menu Pendaftaran

# 3. Halaman Web Sistem Pendukung Keputusan Potensi Budidaya Perikanan Kabupaten Tanggamus

Dalam halaman ini terdapat menu beranda admin, admin dapat Input Data Petani, Input Data Potensi, Input Data Hasil dll. Ditunjukan pada gambar 4.10

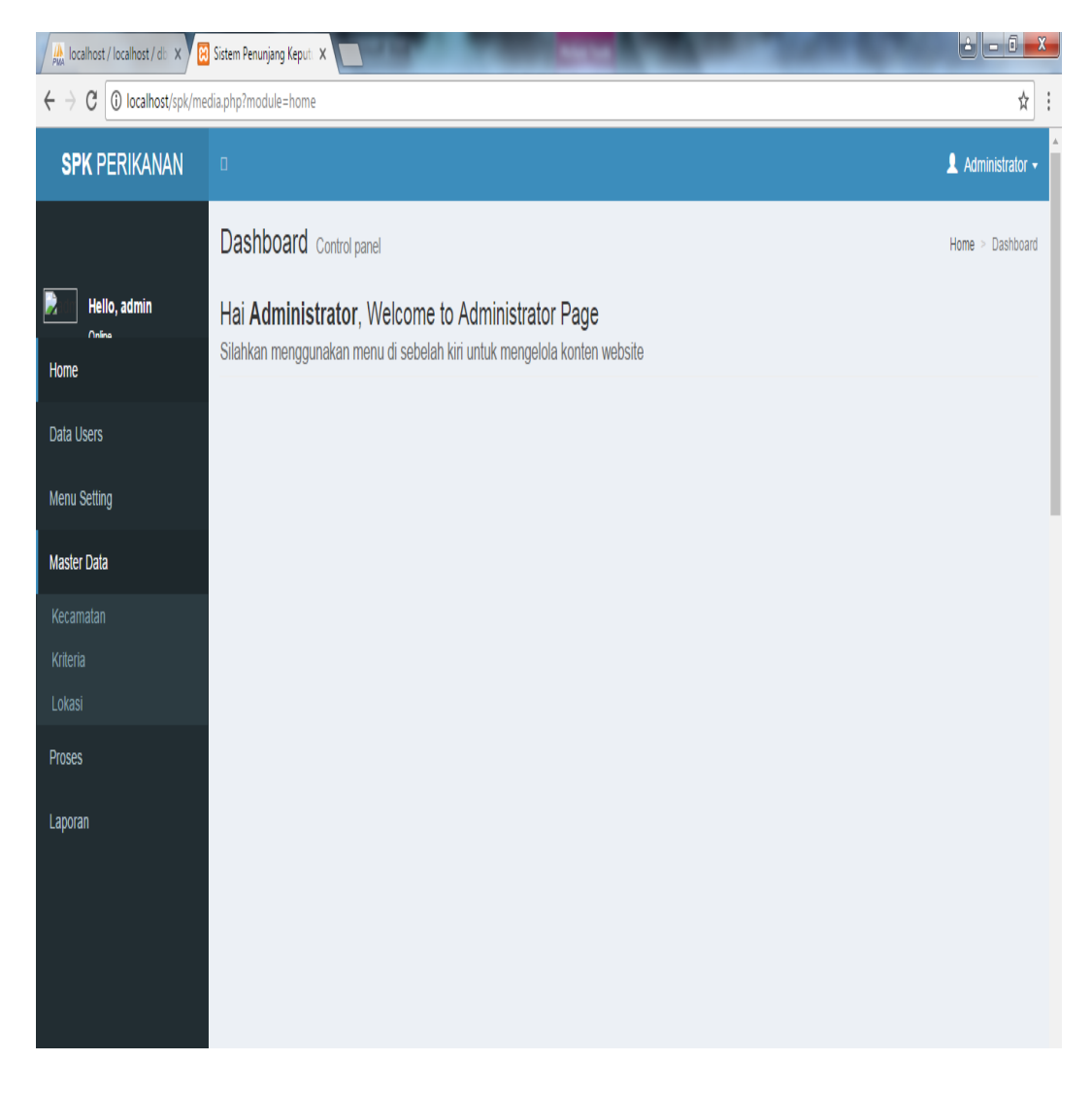

Gambar 4.10 Halaman Menu Beranda Admin

# 4. Halaman Web Sistem Pendukung Keputusan Potensi Budidaya Perikanan Kabupaten Tanggamus

Dalam halaman ini terdapat tingkat kepentingan setiap kriteria, User dapat Input Data kriteria potensi yang dimiliki. Ditunjukan pada gambar 4.11

| A localhost / localhost / db X                    | Sistem Penunja                              | ang Keputi 🗙 📃 |          | States, Social States, States, Sta |        | -     | <b>≟ □ ×</b> |  |
|---------------------------------------------------|---------------------------------------------|----------------|----------|----------------------------------------------------------------------------------------------------|--------|-------|--------------|--|
| $\leftarrow$ $\rightarrow$ C (i) localhost/spk/me | C O localhost/spk/media.php?module=kriteria |                |          |                                                                                                    |        |       |              |  |
| SPK PERIKANAN                                     |                                             |                |          |                                                                                                    |        |       |              |  |
|                                                   | Data k                                      | Data kriteria  |          |                                                                                                    |        |       |              |  |
| Hello, admin                                      | No                                          | Desc           | Suhu Air | Ketinggian Dataran                                                                                                    | Luas K | Kolam | Aksi         |  |
| Home                                              | 1                                           | Bobot :        | 0.5      | 0.3                                                                                                    | 0.2    |       | Edit         |  |
| Data Users                                        |                                             |                |          |                                                                                                    |        |       | _            |  |
| Menu Setting                                      |                                             |                |          |                                                                                                    |        |       |              |  |
| Master Data                                       |                                             |                |          |                                                                                                    |        |       |              |  |
| Kecamatan                                         |                                             |                |          |                                                                                                    |        |       |              |  |
| Kriteria                                          |                                             |                |          |                                                                                                    |        |       |              |  |
| Lokasi                                            |                                             |                |          |                                                                                                    |        |       |              |  |
| Proses                                            |                                             |                |          |                                                                                                    |        |       |              |  |
| Laporan                                           |                                             |                |          |                                                                                                    |        |       |              |  |
|                                                   |                                             |                |          |                                                                                                    |        |       |              |  |
|                                                   |                                             |                |          |                                                                                                    |        |       |              |  |
|                                                   |                                             |                |          |                                                                                                    |        |       |              |  |
|                                                   |                                             |                |          |                                                                                                    |        |       |              |  |
|                                                   |                                             |                |          |                                                                                                    |        |       |              |  |

Gambar 4.11 Halaman Setiap Kriteria

# 5. Halaman Web Sistem Pendukung Keputusan Potensi Budidaya Perikanan Kabupaten Tanggamus

Dalam halaman ini terdapat menu data inputan petani perikanan di beranda Petugas DKP, User dapat input data hasil budidaya perikanan milik petani. Ditunjukan pada gambar 4.12

| SPK PERIKANAN |           |          |               |        |       |        |             | 💄 Administrator 🗸 |
|---------------|-----------|----------|---------------|--------|-------|--------|-------------|-------------------|
|               | Data User |          |               |        |       |        |             |                   |
| Hello, admin  | Tamba     | h User   |               |        |       |        |             |                   |
| Data Users    | No        | Username | Nama Lengkap  | Lokasi | Level | Blokir | Aksi        |                   |
| Menu Setting  | 1         | a        | aan           |        | user  | N      | Edit Delete |                   |
| Master Data   | 2         | admin    | Administrator |        | admin | Ν      | Edit Delete |                   |
| Proses        | 3         | dedi     | M.dedi        |        | user  | N      | Edit Delete |                   |
| Laporan       | 4         | Х        | X-Man         |        | user  | N      | Edit Delete |                   |
|               |           |          |               |        |       |        |             |                   |
|               |           |          |               |        |       |        |             |                   |
|               |           |          |               |        |       |        |             |                   |
|               |           |          |               |        |       |        |             |                   |
|               |           |          |               |        |       |        |             |                   |

Gambar 4.12 Halaman data Petugas DKP

# 6. Halaman Web Sistem Pendukung Keputusan Potensi Budidaya Perikanan Kabupaten Tanggamus

Dalam halaman ini terdapat menu utama petugas DKP dalam melakukan pemrosesan data, memperhitungkan tampilan menu utama. Ditunjukan pada gambar 4.13

| Sistem Penunjang Keputa 🗙                        |        | 1.1          | Mar 1 | Comparison, Strate | and a second |       | -           | ≟ = 0 ×            |
|--------------------------------------------------|--------|--------------|-------|--------------------|--------------|-------|-------------|--------------------|
| ← → C O localhost/spk/media.php?module=menuutama |        |              |       |                    |              |       |             | ☆ :                |
| SPK PERIKANAN                                    |        |              |       |                    |              |       |             | 💄 Administrator 🗸  |
|                                                  | Data 🛛 | lenu Utama   |       |                    |              |       |             | Home > Data Produk |
| Hello, admin                                     | Tambal | h Menu Utama |       |                    |              |       |             |                    |
| Home                                             |        |              |       |                    |              |       |             |                    |
| Data Users                                       | no     | Nama Menu    | link  | Urutan             | Status Aktif | Letak | Aksi        |                    |
| Menu Setting                                     | 1      | Menu Setting |       | 1                  | Υ            | Admin | Edit Delete |                    |
| Menu Utama                                       | 2      | Master Data  |       | 3                  | Υ            | Admin | Edit Delete |                    |
| Sub-Menu<br>Master Data                          | 3      | Proses       |       | 4                  | Υ            | Admin | Edit Delete |                    |
| Proses                                           | 4      | Laporan      |       | 8                  | Υ            | Admin | Edit Delete |                    |
| Laporan                                          |        |              |       |                    |              |       |             |                    |
|                                                  |        |              |       |                    |              |       |             |                    |
|                                                  |        |              |       |                    |              |       |             |                    |
|                                                  |        |              |       |                    |              |       |             |                    |
|                                                  |        |              |       |                    |              |       |             |                    |
|                                                  |        |              |       |                    |              |       |             |                    |
|                                                  |        |              |       |                    |              |       |             |                    |

Gambar 4.13 Halaman Menu Utama

# 7. Halaman Web Sistem Pendukung Keputusan Potensi Budidaya Perikanan Kabupaten Tanggamus

Dalam halaman ini Admin terdapat menu data laporan kriteria kolam perikanan, hasil dari penginputan user yang bentuk daftar laporan. Ditunjukan pada gambar 4.14

| 0 0 0 0 0 0 0 0 0 0 0 0 0 0 0 0 0 0 0 0 | (ar. 1)                                                                    |                     | -                                                       | file_11.pdf                                                         | - Nitro Pro 8                                                                   |                            |              | п.     |          |
|-----------------------------------------|----------------------------------------------------------------------------|---------------------|---------------------------------------------------------|---------------------------------------------------------------------|---------------------------------------------------------------------------------|----------------------------|--------------|--------|----------|
| File Home Edit Review Forms Prote       | ct Help                                                                    |                     |                                                         |                                                                     |                                                                                 |                            |              | A Find | ₽ + +    |
| Hand Zoom Crow View View View Tools     | PDF Combine                                                                | To To<br>Word Excel | To To<br>Image Other*                                   |                                                                     |                                                                                 |                            |              |        |          |
| 🔄 / 🔭 file_11 X                         |                                                                            |                     |                                                         |                                                                     |                                                                                 |                            |              |        | ¥        |
| α<br>D<br>D<br>L                        | Constant of the second                                                     |                     | SISTEI<br>BU<br>PEMERINT.<br>Gatot Subro<br>http://tang | M PENDUKU<br>DIDAYA P<br>AH KABUF<br>to No.1 Komple<br>gamus.gov.id | NG KEPUTUSAN<br>ERIKANAN<br>PATEN TANG<br>24 PEMDA Tangga<br>Felp/Fax (0721) 21 | N<br>GGAMUS<br>umus<br>863 |              |        | <u>^</u> |
|                                         | LAPORAN DATA KRITERIA<br>Dari Tanggai: 20-2-2016 Sampai Tanggai: 20-2-2017 |                     |                                                         |                                                                     |                                                                                 |                            |              |        |          |
|                                         | No                                                                         | Nama Pemilik        | Lokasi                                                  | Potensi Lele                                                        | Potensi Gurame                                                                  | Potensi Mas                | Potensi Nila |        | -        |
|                                         | 1                                                                          | aan                 | Wono Mulyo                                              | 0.144                                                               | 1.152                                                                           | 0.72                       | 0.288        |        |          |
|                                         | 2                                                                          | X-Man               | Talang Bambu                                            | 0.192                                                               | 1.536                                                                           | 0.96                       | 0.384        |        |          |
|                                         |                                                                            |                     |                                                         |                                                                     |                                                                                 |                            |              |        | τ.       |

# 8. Halaman Web Sistem Pendukung Keputusan Potensi Budidaya Perikanan Kabupaten Tanggamus

Dalam halaman ini terdapat menu data user hasil kriteria kolam perikanan, hasil dari penginputan user pada data perhitungan kecocokan kesesuaian kriteria perikanan. Ditunjukan pada gambar 4.14

| / 👷 localhost / localhost / di: x 🔀 Sistem Penunjang Keput: X                      |                  |            |       |              |                    |  |  |  |
|------------------------------------------------------------------------------------|------------------|------------|-------|--------------|--------------------|--|--|--|
| ← → C 🔘 localhost/spk/media.php?module=perhitungan&act=hasilperhitungan&id=IPR0001 |                  |            |       |              |                    |  |  |  |
| SPK PERIKANAN                                                                      | ٥                | а<br>      |       |              |                    |  |  |  |
|                                                                                    | Data perhitungar | 1          |       |              | Home > perhitungan |  |  |  |
| Hello, a                                                                           | Kembali          |            |       |              |                    |  |  |  |
| Dashboard                                                                          | _                |            |       |              |                    |  |  |  |
| Data User                                                                          | No               | Alternatif | Nilai | Keterangan   |                    |  |  |  |
| _                                                                                  | 1                | Nila       | 0.288 | Cukup Cocok  |                    |  |  |  |
| Proses                                                                             | 2                | Mas        | 0.72  | Sangat Cocok |                    |  |  |  |
| Laporan                                                                            | 3                | Lele       | 0.144 | Tidak Cocok  |                    |  |  |  |
|                                                                                    | 4                | Gurame     | 1.152 | Sangat Cocok |                    |  |  |  |
|                                                                                    |                  |            |       |              |                    |  |  |  |

# 9. Halaman Web Sistem Pendukung Keputusan Potensi Budidaya Perikanan Kabupaten Tanggamus

Dalam halaman akhir ini terdapat menu data Kasubag hasil dari penginputan admin dan user, pada keseluruhan semua laporan akhir masuk keladalam laporan Kasubag. Ditunjukan pada gambar 4.15

| Iocalhost / localhost / db 🗙                           | 3 Sistem Penunjang Keput 🗙  |                                | 3 |
|--------------------------------------------------------|-----------------------------|--------------------------------|---|
| $\leftrightarrow$ $\rightarrow$ C (i) localhost/spk/me | edia.php?module=lapbudidaya | *                              | : |
| SPK PERIKANAN                                          | a                           | 💄 Ricko Ardian 🗸               |   |
|                                                        | Laporan Laporan Pensiun     | Home > Kategori Pensiun        |   |
| Hello, kasubag                                         |                             |                                |   |
| Dashboard                                              | Dari Tanggal                | : 20 • Februari • 2017 •       |   |
| Data User                                              | Sampai Tanggal              | : [20 •] [Februari •] [2017 •] |   |
| Proses                                                 | Print Batal                 |                                |   |
| Laporan                                                |                             |                                |   |
| Data Budidaya                                          |                             |                                |   |
|                                                        |                             |                                |   |
|                                                        |                             |                                |   |
|                                                        |                             |                                |   |
|                                                        |                             |                                |   |
|                                                        |                             |                                |   |
|                                                        |                             |                                |   |
|                                                        |                             |                                |   |

#### 4.12 Pembahasan

Dari hasil implementasi program dapat dilihat bahwa meskipun memiliki tampilan web yang sangat sederhana, akan tetapi program aplikasi berbasis web ini sudah memiliki menu ataupun fasilitas yang cukup baik dalam hal pendaftaran hasil para petani perikanan, Penginputan hasil perikanan dan proses penilaian kriteria.

Program ini juga dilengkapi form login atau hak akses yang berbeda-beda sebagai fitur keamanan datanya. Level Login juga menjadi satu, yaitu pendaftaran online petani perikanan, dan admin. Level admin mempunyai akses penuh terhadap program, level siswa hanya dapat mengakses pendaftaran mengetahui hasil dari kriteria periakanan nya.

Dalam pengoprasian program ini masih ada langkah – langkah yang harus dipahami dan harus memiliki pengetahuan tentang penggunaan program ini. Karena dari semua hasil penginputan sudah dapat langsung mengetahui proses perhitungan data potensi kecocokan kesesuaian lahan dalam bentuk kriteria, dan hasil penginputannya pun langsung terdaftar kedalam bentuk laporan. Hasil akhir dari keseluruhan penginputan langsung terdaftar dan berbentuk laporan akhir pada data laporan Kasubag DKP Kabupaten Tanggamus.